## Configurar conta de Email no Gmail

1 - Acesse sua conta do Gmail e no canto superior direito, clique na imagem de uma engrenagem;

| Google                                      |                                               |                                       | <ul> <li></li> <li></li> <li>&lt;</li></ul> |                                                                  |                          | 0 🖪         |
|---------------------------------------------|-----------------------------------------------|---------------------------------------|----------------------------------------------------------------------------------------------------|------------------------------------------------------------------|--------------------------|-------------|
| Gmail -                                     | □ ▼ C Mais ▼                                  |                                       |                                                                                                    |                                                                  | 1–3 de 3 < >             | <b>\$</b> - |
| ESCREVER                                    | Principal                                     | Social                                | Promoções                                                                                                    | +                                                                |                          |             |
| Entrada (3)<br>Com estrela                  | 🗋 🚖 Daniel Gomes                              | Teste Registrocom - Teste de Email D  | aniel Gomes RegistroCom.Com Empresa Ce                                                                                                    | ertificada ISO 9001- 2008 Rua Professor Almeida Cunha, 52 Cep:   | 31.270-730 Bairro São    | 09:53       |
| Enviados                                    | 🔲 📩 Gmail Equipe                              | Gmail Confirmação – Enviar e-mail c   | como configure@registrocom.com - Você :                                                                                                    | solicitou que configure@registrocom.com fosse adicionado à sua c | onta do Gmail. Código    | 09:43       |
| Mais -                                      | CPanel on registrocom.com                     | [registrocom.com] Email configuration | on settings for "configure@registrocom.c                                                                                                    | om" Email configuration settings for "configure@registrocom.com  | n". Mail Client Manual 🖝 | 09:36       |
| Registro - +                                |                                               |                                       |                                                                                                    |                                                                  |                          |             |
|                                             |                                               |                                       |                                                                                                    |                                                                  |                          |             |
|                                             |                                               |                                       |                                                                                                    |                                                                  |                          |             |
|                                             |                                               |                                       |                                                                                                    |                                                                  |                          |             |
|                                             | 0 GB (0%) de 15 GB usados<br><u>Gerenciar</u> |                                       | Termos de Servico - Privacida                                                                                                    | de                                                               |                          |             |
|                                             |                                               |                                       |                                                                                                    |                                                                  |                          |             |
| Nenhum bate-papo recente<br>Iniciar um novo | 2                                             |                                       |                                                                                                    |                                                                  |                          |             |
|                                             |                                               |                                       |                                                                                                    |                                                                  |                          |             |
|                                             |                                               |                                       |                                                                                                    |                                                                  |                          |             |
|                                             |                                               |                                       |                                                                                                    |                                                                  |                          |             |
|                                             |                                               |                                       |                                                                                                    |                                                                  |                          |             |
| ÷ 🛛 🐫                                       |                                               |                                       |                                                                                                    |                                                                  |                          |             |

2. Selecione a opção "Configurações";

|   | Google                                      |                                               |                                        | <b>γ</b> α                              |                                                                 |                                                               | D 🖪                              |
|---|---------------------------------------------|-----------------------------------------------|----------------------------------------|-----------------------------------------|-----------------------------------------------------------------|---------------------------------------------------------------|----------------------------------|
|   | Gmail -                                     | C Mais -                                      |                                        |                                         |                                                                 | 1–3 de 3 < >                                                  | <b>\$</b> -                      |
|   | ESCREVER                                    | Principal                                     | Social                                 | Promoções                               | +                                                               | Densidade de exibição:<br>✓ Padrão                            |                                  |
| 1 | Entrada (3)<br>Com estrela                  | Gmail Equipe (2)                              | Gmail Confirmação – Enviar e-mail cor  | mo configure@registrocom.com - Você sol | licitou que configure@registrocom.com fosse adicionado à sua co | Média<br>Alta                                                 |                                  |
|   | Enviados<br>Rascunhos                       | Daniel Gomes                                  | Teste Registrocom - Teste de Email Dar | iel Gomes RegistroCom.Com Empresa Certi | ificada ISO 9001- 2008 Rua Professor Almeida Cunha, 52 Cep:3    | Configurar caixa de entr                                      | ada                              |
|   | Mais 🕶                                      | CPanel on registrocom. (3)                    | [registrocom.com] Email configuration  | settings for "configure@registrocom.cor | m" Email configuration settings for "configure@registrocom.com" | Configurações                                                 |                                  |
|   | Registro + +                                |                                               |                                        |                                         |                                                                 | Temas<br>Instalar complementos<br>Enviar comentários<br>Ajuda |                                  |
|   | Nenhum bate-papo recente<br>Iniciar um novo | 0 GB (0%) de 15 GB usados<br><u>Gerenciar</u> |                                        | Termos de Serviço - Privacidade         |                                                                 | Ultima atividade da conta: F                                  | łá 58 minutos<br><u>Detalhes</u> |
|   |                                             |                                               |                                        |                                         |                                                                 |                                                               |                                  |

± 🛛 📞

3. Na janela seguinte clique em 'Contas e Importação':

| Geral | Marcadores Caixa de e | ntrada Contas e importação Filtros Encaminhamento e POP/IMAP                                     |
|-------|-----------------------|--------------------------------------------------------------------------------------------------|
| Idiom | a:                    | Idioma de exibição do Gmail: Português (Brasil) Altere as c<br>Mostrar todas as opções de idioma |
| Núme  | eros de telefone:     | Código de país padrão: Brasil                                                                    |
| Tama  | nho máximo da página: | Mostrar 50 ▼ conversas por página<br>Mostrar 250 ▼ contatos por página                           |

5. Clique na opção "Adicionar uma conta de email";

| Google                                      |                                                                                                    | ~ Q                                                                                                    |            | 0        |
|---------------------------------------------|----------------------------------------------------------------------------------------------------|----------------------------------------------------------------------------------------------------|------------|----------|
| Coogie                                      |                                                                                                    | A conta de e-mail "configure@registrocom.com" foi removida.                                                                                                    |            |          |
| Gmail +                                     | Configurações                                                                                         |                                                                                                    |            | <b>₽</b> |
| ESCREVER                                    | Geral Marcadores Caixa de entrada Conta                                                               | s e importação Filtros e endereços bloqueados Encaminhamento e POP/IMAP Complementos Bate-papo Labs Off-line Temas                                                                                                    |            |          |
| Entrada (3)<br>Com estrela                  | Alterar configurações da conta:                                                                       | Alterar sonha<br>Alterar oppère de incuperação de senha<br>Outras configurações da Conta do Google                                                                                                    |            |          |
| Enviados<br>Rascunhos                       | Importar mensagens e contatos:<br>Salba mais                                                          | Importe do Yahool, Hotmail, AOL ou de qualquer outro serviço de e-mail ou contas POP3.<br>Importar mensagens e contatos                                                                                                    |            |          |
| Mais -                                      | Enviar e-mail como:                                                                                   | Registro com <configureregcom@gmail.com> padrão editar informaçõ</configureregcom@gmail.com>                                                                                                    | es         |          |
| Registro - +                                | (Der condi para enar menagens parti de sus outros endereços de<br>exana)<br>Satiba mais               | Registro com configure@registrocom.com>       usar como padrão editar informação         0 e-mail loi evinda por: mail.registrocom.com       usar como padrão editar informação         Concedio segura na pota 587 usando TLS       Adicionar outro endereço de e-mail         Adicionar outro endereço de e-mail       A         O respondar a uma mensagem:       emensagem:         O segura na pota faio endereço en endereço en que a mensagem foi recebida       emensagem:         O segura na endere com endereço padrão (no momento configurereçom@gmail.com)       EXemação vido pode mar o endereço padrão (no momento configurereçom@gmail.com) | es excluir |          |
|                                             | Verificar o e-mail de outras contas:<br>Salba mais                                                    | Adicionar uma conta de e-mail                                                                                                    |            |          |
|                                             | Está usando o Gmail no trabalho?                                                                      | As empresas podem melhorar o e-mail com o G Suite. Saiba mais                                                                                                    |            |          |
|                                             | Conceder acesso à sua conta:<br>(Permie que outros leiam e enviern e-mails em seu nome)<br>Saiba mais | Adicionar outra conta O Marcar conversa como lida quando ela for aberta por outras pessoas Deixar a conversa como não lida quando ela for aberta por outras pessoas                                                                                                    |            |          |
| Nenhum bate-papo recente<br>Iniciar um novo | Adicionar mais armazenamento:                                                                         | No momento você está usando 0 GB (0%) dos seus 15 GB.<br>Precisa de mais espaço? Comprar armazenamento adicional                                                                                                    |            |          |
|                                             | 0 GB (0%) de 15 GB usados<br><u>Gerenciar</u>                                                         | Termos de Servico - Privacidade                                                                                                    |            |          |

÷ 🛛 📞

6. Preencha com o email que deseja cadastrar com o nome do seu e-mail email@seudomínio.com e em seguida clique em "**Próxima**";

| 😣 — 💷 🛛 Gmail: adicionar uma conta de e-mail - Mozilla Firefox |
|----------------------------------------------------------------|
| ①                                                              |
| Adicionar uma conta de e-mail                                  |
| Digite o endereço de e-mail que você quer adicionar.           |
| Endereço de e-mail: configure@registrocom.com                  |
| Cancelar Próxima »                                             |

7 – Na janela seguinte já estará marcada a opção "Importar os e-mails da minha outra conta (POP3), apenas cloque em "**Próxima**"

| 😣 — 💷 🛛 Gmail: adicionar uma conta de e-mail - Mozilla Firefox                                                                                                    |
|----------------------------------------------------------------------------------------------------|
| 🛈 🖴   https://mail.google.com/mail/?ui=2&ik=e8d742f080&jsver=-sgcjqtP 🛛 🤷                                                                                                    |
| Adicionar uma conta de e-mail                                                                                                    |
| Você pode importar os e-mails de configure@registrocom.com para sua Caixa de entrada do Gmail ou vincular as contas usando o Gmailify. Com o Gmailify, você mantém os dois endereços de e-mail e pode gerenciar os e-mails das duas contas na Caixa de entrada do Gmail. <u>Saiba mais sobre o Gmailify</u> |
| Vincular contas ao Gmailify     O Gmailify não está disponível para este provedor.                                                                                                    |
| <ul> <li>Importar os e-mails da minha outra conta (POP3)</li> <li>Cancelar « Voltar Próxima »</li> </ul>                                                                                                    |

8 - Na próxima tela insira :

O nome completo de sua conta de e-mail e Sua senha,

O servidor pop de seu domínio (mail.seudominio.com), Porta de entrada 110,

e marque a opção Deixar uma cópia da mensagem recuperada no servidor e clique em "Adicionar conta"

| 😣 🗆 🗉 🛛 Gmail: adi    | cionar uma conta de e-mail - Mozilla Firefo                          | x            |
|-----------------------|----------------------------------------------------------------------|--------------|
| i 🔒 🛛 https://mail.g  | oogle.com/mail/?ui=2&ik=e8d742f080&jsver                             | r=-sgcjqtP 🚇 |
| Adicionar uma cor     | nta de e-mail                                                        |              |
| Inserir as configuraç | ões de e-mail de configure@registrocom.com. S                        | aiba mais    |
| Endereço de e-mail:   | configure@registrocom.com                                            |              |
| Nome de usuário:      | configure@registrocom.com                                            |              |
| Senha:                | •••••                                                                |              |
| Servidor POP:         | mail.registrocom.com                                                 | Porta:       |
|                       | Deixar uma cópia da mensagem recuperada no serv<br>Saiba mais        | idor.        |
|                       | Use sempre uma conexão segura (SSL) ao recupera<br><u>Saiba mais</u> | ar e-mails.  |
|                       | Marcar as mensagens recebidas:<br>configure@registrocom.com 🔻        |              |
|                       | Arquivar as mensagens recebidas (ignorar a Caixa d                   | e entrada)   |
| Ca                    | ancelar « Voltar Adicionar conta                                     |              |

9 – Você terá a opção de poder enviar mensagens a partir da conta configurada na tela seguinte, selecione se quer ou não poder encaminhar mensagens a partir da conta configurada e clique em "**Próxima**".

| 😣 🗆 💿 🛛 Gmail: adicionar uma conta de e-mail - Mozilla Firefox                                                                                  |
|----------------------------------------------------------------------------------------------------|
| 🛈 🔒   https://mail.google.com/mail/?ui=2&ik=e8d742f080&jsver=-sgcjqtP 🛛 🚇                                                                       |
| Sua conta de e-mail foi adicionada.                                                                                                    |
| Agora você pode recuperar os e-mails desta conta.<br>Você também deseja poder enviar e-mails como configure@registrocom.com?                    |
| <ul> <li>Sim, desejo poder enviar e-mails como configure@registrocom.com.</li> <li>Não (você pode alterar isso mais tarde)</li> </ul> Próxima » |

10 – Em seguida informe o nome do usuário que irá encaminhar as mensagens através da conta configurada por exemplo 'João da Silva' e clique em "Próxima etapa".

| 🛞 — 🗊 🛛 Gmail - Adicionar outro endereço de e-mail que você possui - M                                                           |
|----------------------------------------------------------------------------------------------------|
| ⓒ                                                                                                    |
| Adicionar outro endereço de e-mail que você possui                                                                               |
| Insira as informações sobre seu outro endereço de e-mail.<br>(seu nome e endereço de e-mail serão exibidos nos e-mails enviados) |
| Nome: Registro com                                                                                                    |
| Endereço de e-mail: configure@registrocom.com                                                                                    |
| 🗹 Tratar como um alias. <u>Saiba mais</u>                                                                                        |
| Especificar um endereço para resposta diferente (opcional)                                                                       |
| Cancelar Próxima etapa »                                                                                                    |

11 – Após isso será necessário informar as configurações de saída de sua conta .

O servidor de smtp do seu domínio (mail.seudomínio.com) na porta 587,

O nome completo de sua conta de e-mail no usuário e sua senha,

Mantenha marcada a opção "Conexão segura usando TLS (recomentdado)"

e clique em "Adicionar conta"

| 😣 – 💷 🛛 Gmail - Ad                                                             | licionar outro endereço de e-mail que você possui - M                                                        |  |
|--------------------------------------------------------------------------------|----------------------------------------------------------------------------------------------------|--|
| 🛈 🔒   https://mail.g                                                           | oogle.com/mail/?ui=2&ik=e8d742f080&jsver=-sgcjqtP                                                            |  |
| Adicionar outro en                                                             | idereço de e-mail que você possui                                                                            |  |
| Enviar e-mail pelo se                                                          | eu servidor SMTP                                                                                             |  |
| Configure o envio de e-mails por servidores SMTP do registrocom.com Saiba mais |                                                                                                    |  |
| Servidor SMTP:                                                                 | mail.registrocom.com Porta:                                                                                  |  |
|                                                                                | 587 -                                                                                                    |  |
| Nome de usuário:                                                               | configure@registrocom.com                                                                                    |  |
| Senha:                                                                         | •••••                                                                                                    |  |
|                                                                                | <ul> <li>Conexão segura usando <u>TLS</u> (recomendado)</li> <li>Conexão segura usando <u>SSL</u></li> </ul> |  |
| Car                                                                            | Adicionar conta »                                                                                            |  |

Para finalizar localiza a mensagem de confirmação em sua conta de e-mail com o código de verificação, copie e cole o código na tela de verificação e clique em "**Confirmar**"

| 🛞 🕘 🗉 Gmail - Adicionar outro endereço de e-mail que você possui - M                                                                                                    |
|----------------------------------------------------------------------------------------------------|
| 🛈 🔒   https://mail.google.com/mail/?ui=2&ik=e8d742f080&jsver=-sgcjqtP 🛛 🚇                                                                                                    |
| Adicionar outro endereço de e-mail que você possui                                                                                                    |
| Verifique a confirmação e adicione seu endereço de e-mail                                                                                                    |
| Parabéns, localizamos seu outro servidor e confirmamos suas credenciais. Só falta mais<br>uma etapa.                                                                                               |
| Um e-mail com um código de confirmação foi enviado para<br><b>configure@registrocom.com</b> . [ <u>Reenviar e-mail]</u><br>Para adicionar seu endereço de e-mail, realize uma das seguintes ações: |
| Clique no link no<br>e-mail de confirmação                                                                                                    |
| <u>Fechar janela</u>                                                                                                    |